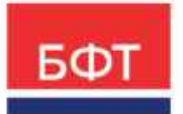

#### 000 «БФТ»

129085, г. Москва, ул. Годовикова, д. 9, стр. 17 +7 (495) 784-70-00 ineed@bftcom.com bftcom.com

## Формирование расходных обязательств для Федерального казначейства ICE-клиент

Технологическая карта

ЭД Расходное расписание АРМ Формирование расходных расписаний ЭД Реестр расходных расписаний АРМ Формирование реестров расходных расписаний

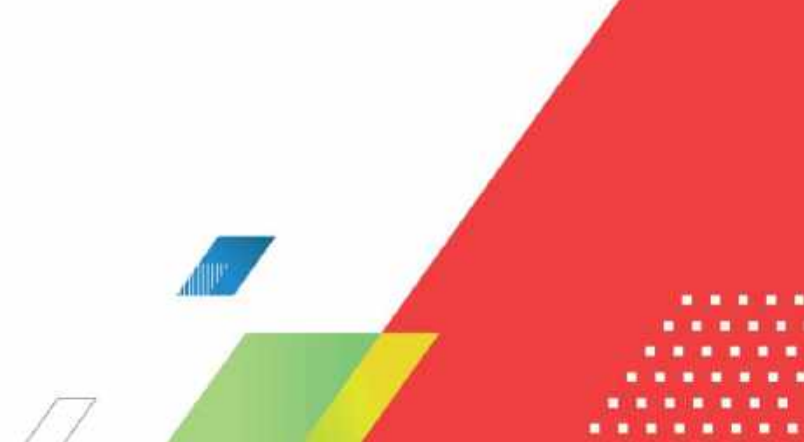

## аннотация

Технологическая карта описывает порядок работы ICE-клиента системы АЦК-Финансы по формированию и обработке ЭД Расходное расписание и ЭД Реестр расходных расписаний.

Расходные расписания используются для доведения и отзыва главными распорядителями бюджетных средств и распорядителями бюджетных средств до получателей бюджетных средств по лицевым счетам, открытым в Федеральном казначействе:

- сумм ассигнований и лимитов по расходным строкам;
- сумм финансирования для расходных документов;
- сумм бюджетных назначений по строкам источников финансирования дефицита бюджета;
- сумм финансирования для документов по источникам.

ЭД Реестр расходных расписаний формируется для группировки ЭД Расходное расписание по определенным признакам.

## СОДЕРЖАНИЕ

| 1.1 | Создание ЭД Расходное расписание в списке документов                                      | 5         |
|-----|-------------------------------------------------------------------------------------------|-----------|
| 1.2 | Создание ЭД Расходное расписание в АРМ Формирование расходных<br>расписаний               | . 13      |
| 1.3 | Создание ЭД Реестр расходных расписаний в списке документов                               | . 18      |
| 1.4 | Создание ЭД Реестр расходных расписаний в АРМ Формирование реестр<br>расходных расписаний | a<br>. 30 |

## Формирование расходных расписаний

Для формирования расходных расписаний используется ЭД Расходное расписание.

В ЭД Расходное расписание включаются следующие документы в статусе «ожидание включения в PP»:

- Уведомление о бюджетных назначениях;
- Уведомление об изменении бюджетных назначений;
- Уведомление о бюджетных назначениях по источникам;
- Уведомление об изменении бюджетных назначений по источникам;
- Уведомление о предельных объемах финансирования;
- Распорядительная заявка;
- Распоряжение на возврат финансирования.

ЭД Расходное расписание создается одним из следующих способов:

- в списке документов;
- автоматически в АРМ Формирование расходных расписаний;
- автоматически из электронных документов системы.

Список ЭД Расходное расписание находится по пункту меню Справочники -> АЦК-Финансы -> Работа с УФК -> Расходное расписание:

| БФТ АЦК-Финансы                       | чники 🗮 Конфитур                        | serop - opres                | 923 Теставый Фюджет |                       | 31.12.2023         | d+5 💿 root 🗸  |
|---------------------------------------|-----------------------------------------|------------------------------|---------------------|-----------------------|--------------------|---------------|
| 9, flavor e                           | П / АЦК-ОЛНАНСЫ<br>рэсписания / Раскорн | / Распадные<br>ве расписание | 🛙 Пакалать страни   | ⊗ Gevany V — III 30 S | / + Actiseinte 🔳 🕅 | арабный від 🗌 |
| • В АЦК-ФИНАНСИ                       | Paulik korpusi                          | V    / <b>Q</b> , Silu       | ipeer meri          | 2 w                   | Conjustania        | eaning off-10 |
| 🗈 Бухгалтерия                         |                                         |                              |                     |                       |                    |               |
| 🗁 Бюджатика облагальства              | Howep                                   | Статус документа             | Вызыний статус      | Тип опарацани         | Дага документа     | Дата исполь   |
| 🕒 Боджетные, автономные, иные учрезо  | all Kykken (a                           |                              |                     |                       |                    |               |
| 🗈 Закупки                             | 11.16                                   | Окналие вслацения в цех      | На выплияни         | HE MASAHA             | 31.12.2021         |               |
| 🕞 Исполнение Фюдинета                 |                                         |                              |                     |                       |                    |               |
| В Истолнение вакогания на продстакуна |                                         |                              |                     |                       |                    |               |
| Казначейское сопровождение            |                                         |                              |                     |                       |                    |               |
| C OSsen                               |                                         |                              |                     |                       |                    |               |
| 12 Общий функционал                   |                                         |                              |                     |                       |                    |               |
| 🕞 Планирование бюджета                |                                         |                              |                     |                       |                    |               |
| 🗅 Плетехные документы                 |                                         |                              |                     |                       |                    |               |
| 🗈 Привлеченные средства               |                                         |                              |                     |                       |                    |               |
| Пресметр опираций                     |                                         |                              |                     |                       |                    |               |
| En Pationale FMC WKK                  |                                         |                              |                     |                       |                    |               |
| - Pastoria c YΦK                      |                                         |                              |                     |                       |                    |               |
| - Раскадные растисния                 |                                         |                              |                     |                       |                    |               |
| П. Располнов распесания               |                                         |                              |                     |                       |                    |               |
| Р Ревсти расходных растисаний         |                                         |                              |                     |                       |                    |               |
| Формирование расходного рас           |                                         |                              |                     |                       |                    |               |
| Ръ Формирования рекстра раскоди       |                                         |                              |                     |                       |                    |               |
| Фермировании ресорациона              |                                         |                              |                     |                       |                    |               |
| Соноставление какоорых операций       |                                         |                              |                     |                       |                    |               |

#### 1.1 Создание ЭД Расходное расписание в списке документов

Для создания ЭД Расходное расписание на панели функциональных кнопок нужно нажать кнопку **Добавить**:

| БФТ АЦК-Финансы 🖪 Спрако-                                                                           | ники 🗏 Конфиту                                                                                                    | аетор — 1                    | 023 Тестовый вкодже | 0                   | - 31.12.2023 d               | 45 💽 rost 🗙 |  |
|----------------------------------------------------------------------------------------------------|----------------------------------------------------------------------------------------------------|------------------------------|---------------------|---------------------|------------------------------|-------------|--|
| 9, разходное х                                                                                      | / АЦК-ФИНАНСЫ<br>расписания / Рафоде                                                                                                    | / Разлерния<br>реграсписания | 🖇 Показаль строки   | ⊛ Revark ∨ III 30 ∨ | + Добланть 🗵 Падрабный анд 🗌 |             |  |
| B ALK-Φ/HARION                                                                                      | . A constant part of the second second seco |                              |                     |                     | Collegender 1 en 10 - 1      |             |  |
| <ul> <li>В Разова с учах</li> <li>В Разование расписания</li> <li>О Расованое расписания</li> </ul> | Номер<br>вокумента                                                                                                    | Статус документа             | Вилиний статус      | Тип операции        | Дага докуминта               | Дата исполы |  |
| <ul> <li>Спухебные ОП</li> <li>СПРАВО-НИКИ И КЛАССИЗИКАТОРЫ</li> </ul>                              | <u>D 1</u>                                                                                                    | Ожидатиче включетичи в рек   | Невьгружен          | НЕ УКАЗАНА          | 91,12,2021                   |             |  |

Откроется форма создания нового документа:

| Создание новой записи: Расход | ное расписание                                                                  |         | × |
|-------------------------------|---------------------------------------------------------------------------------|---------|---|
| ₩ ЭП ∨                        |                                                                                 |         |   |
| Документ Расшифровка Свя      | занные документы Ответственные лица                                             |         |   |
| * Бюджет :                    | 2023 Тестовый бюджет                                                            | +4      |   |
| * Номер :                     | 1 #                                                                             |         |   |
| * Дата :                      | 31.12.2023 Дата начала Признак Выберите значение секретности: Выберите значение |         |   |
| Дата отправки:                | Дата исполнения:                                                                |         |   |
| * Тип операции:               | НЕ УКАЗАНА ··· Внешний статус:                                                  |         |   |
| <ul> <li>От кого</li> </ul>   |                                                                                 |         |   |
| / ГРБС/ГАИФДБ                 |                                                                                 |         |   |
| Организация:                  | Выберите значение … Код:                                                        |         |   |
| Счет :                        | Выберите значение … ТОФК: Выберите значение                                     |         |   |
| РБС/ПБС/АИФДБ                 |                                                                                 |         |   |
| Организация:                  | Kog :                                                                           |         |   |
| Счет:                         | TOOK:                                                                           |         |   |
| Орган, передавший полномочия: | Код:                                                                            |         |   |
| / Получатель                  |                                                                                 |         |   |
| * Организация:                | Выберите значение … Код:                                                        |         |   |
| * Счет :                      | Выберите значение … ТОФК:                                                       |         |   |
| Орган, передавший полномочия: | Код:                                                                            |         |   |
|                               |                                                                                 | -       |   |
|                               | Отменить Применить                                                              | сохрани | ь |

ЭД Расходное расписание состоит из четырех закладок: Документ, Расшифровка, Связанные документы и Ответственные лица.

Обязательные для заполнения поля отмечены красной звездочкой \*.

На закладке **Документ** заполняются поля в шапке и в группах:

- в группе полей «От кого» заполняются реквизиты организаций, отправляющих документ (заполняется автоматически при добавлении документов на закладку Связанные документы или формировании ЭД Расходное расписание из документов):
  - группе полей «ГРБС/ГАИФ ДБ» заполняются реквизиты главного распорядителя бюджетных средств;
  - группа полей «РБС/ПБС/АИФ ДБ» доступна, если заполнена группа полей ГРБС/ГАИФ ДБ, в полях заполняются реквизиты распорядителя бюджетных средств;
- в группе полей «Получатель» выбираются реквизиты организации-оператора бланка расходов, по которому доводятся или возвращаются бюджетные назначения;
- в группе полей «Специальные указания и реорганизация» заполняются поля с информацией о специальном указании при его наличии.

| Создание но  | вой записи: Расхо,  | чное расписание    |              |                          |         |          |                   |                         |                   |           |
|--------------|---------------------|--------------------|--------------|--------------------------|---------|----------|-------------------|-------------------------|-------------------|-----------|
| ші эп ∨      |                     |                    |              |                          |         |          |                   |                         |                   |           |
| Документ     | Расшифровка Св      | яванные документы  | Ответственны | не лица                  |         |          |                   |                         |                   |           |
|              | * Бюджет :          | 2023 Тестовый бюд» | жег          |                          |         |          |                   |                         |                   |           |
|              | * Номер :           | 1                  | #            |                          |         |          |                   |                         |                   |           |
|              | *Дата:              | 31.12.2021         |              | Дата начала<br>действия: |         | _        |                   | Прианак<br>секретности: | Выберите значение |           |
|              | Дата отправки :     |                    | Дата         | а исполнения:            |         |          |                   |                         |                   |           |
|              | + Тип операции :    | НЕ УКАЗАНА         |              |                          |         |          | Внешний статус:   |                         |                   |           |
| V От кого —  |                     |                    |              |                          |         |          |                   |                         |                   |           |
| ∨ ГРБС/ГАИФ; | дь                  |                    |              |                          |         |          |                   |                         |                   |           |
|              | Организация :       | Выберите значение  |              |                          |         |          |                   |                         | Код :             |           |
|              | Cuer :              | Выберите вначение  |              |                          | TC/0K:  | Выберите | значение          |                         |                   |           |
| ∨ РБС/ПБС/АІ | 1ФДБ                |                    |              |                          |         |          |                   |                         |                   |           |
|              | Организация :       |                    |              |                          |         |          |                   |                         | Koya :            |           |
|              | CHET :              |                    |              |                          | ΤΟΦΚ:   |          |                   |                         |                   |           |
| Орган, пере, | давший полномочия : |                    |              |                          |         |          |                   |                         | Код :             |           |
| ∨ Получатель |                     |                    |              |                          |         |          |                   |                         |                   |           |
|              | * Организация :     | Администрация гор  | ода_         |                          |         |          |                   |                         | Код: 60310578     |           |
|              | * Over :            | 03583105780        |              |                          | тофк: у | правлени | е Федерального ка | значейства по           | области           |           |
| Орган. пере, | давший полномония : |                    |              |                          |         |          |                   |                         | Код :             |           |
|              |                     |                    |              |                          |         |          |                   | Отмен                   | ить Применить     | Сохранить |

|                                      |                     |              |                          |                |                 |                         |                    | 1-+1 |
|--------------------------------------|---------------------|--------------|--------------------------|----------------|-----------------|-------------------------|--------------------|------|
| 1 3U 🗸                               |                     |              |                          |                |                 |                         |                    |      |
| <mark>Токумент</mark> Расшифровка Св | язанные документы   | Ответственны | е лица                   |                |                 |                         |                    |      |
| * 5x0,3 (ref)                        | 2023 Тестовыя бюд   | eet.         |                          |                |                 |                         |                    |      |
| • Номер                              | 1                   | 2            |                          |                |                 |                         |                    |      |
| * Дата                               | 31.12.2023          |              | Дата начала<br>действия: |                |                 | Призная<br>секретности. | buliegene automore |      |
| Дата отправки:                       |                     | Дат          | а истолнения:            |                |                 |                         |                    |      |
| • Тип операции                       | HE YKASAHA          |              |                          |                | Внашний статус: |                         |                    |      |
| Примечание                           |                     |              |                          |                |                 |                         |                    |      |
| Комментарий                          |                     |              |                          |                |                 |                         |                    |      |
| пециальные указании и реорі<br>з     | анизация            |              |                          |                |                 |                         |                    |      |
| Код                                  | Виберити жезы       | - Cr         | ециальные указ           | ания:          |                 |                         |                    |      |
| Организация вышестоящого             |                     |              |                          |                |                 |                         | Koy :              |      |
| ТОФК вышестаящега                    | Balleporte semiente |              |                          |                |                 |                         | Koa TOOK .         |      |
| Номер раскодного расписания:         |                     |              | Дата рас                 | хадного раатис | ания :          |                         |                    |      |
|                                      |                     |              |                          |                |                 |                         |                    |      |

#### Для удобства просмотра и навигации можно свернуть или развернуть информацию по блокам:

На закладке **Связанные документы** находится список связанных документов, включенных в ЭД Расходное расписание. В форме закладки можно выполнить действия: добавить новый документ, исключить документ из списка, открыть форму просмотра документа, копировать документ, обновить список.

| JII V               |                       |                    |                |                    |              |
|---------------------|-----------------------|--------------------|----------------|--------------------|--------------|
| Документ Расшифровк | а Связанные документы | Ответственные лица |                |                    |              |
|                     |                       | -                  |                | [                  | + Добавить   |
|                     |                       |                    |                |                    | Ассигнования |
| Номер документа     | Статус документа      | Класс документа    | Дата документа | ΠΟΦ                |              |
|                     |                       |                    |                |                    |              |
|                     |                       |                    |                |                    |              |
|                     |                       |                    |                |                    |              |
| ήτοτο:              |                       |                    |                | Сумма: <b>0,00</b> | c            |

Для добавления связанного документа нажимается кнопка Добавить:

На экране появится форма выбора документов:

|               | Carlanda Sector Contract (1997) 2012 | рормирование раскодного расп | исания             |                                     |                         |  |
|---------------|--------------------------------------|------------------------------|--------------------|-------------------------------------|-------------------------|--|
| Consport test | ¥ ~                                  |                              |                    |                                     | Considering (head) - ~  |  |
| Классификация | Направление                          | ЭД с<br>недообоамленныхи РР  | Номер<br>документа | Класс денумента                     | Статус                  |  |
| Раскоды       | Доведение                            |                              | 11                 | Уведвыление в бюджетных назначениях | Ожидание включения в РР |  |
|               |                                      |                              |                    |                                     |                         |  |
|               |                                      |                              |                    |                                     |                         |  |
|               |                                      |                              |                    |                                     |                         |  |
| trana:        |                                      |                              |                    |                                     |                         |  |

В списке доступны документы в статусе *«ожидание включения в PP»* или *«обработка завершена»*.

Далее нужно выбрать документы и нажать кнопку Сохранить.

Выбранные документы добавляются на закладку **Связанные документы** ЭД Расходное расписание:

| оздание новой записи: Р        | асходное расписание     |                         |                |                  |              |
|--------------------------------|-------------------------|-------------------------|----------------|------------------|--------------|
| Щ ЭП ∨<br>Документ Расшифровка | Связанные документы     | Ответственные лица      |                |                  |              |
|                                |                         |                         |                |                  | + Добавить   |
|                                |                         |                         |                |                  | Ассигнования |
| 🗌 Номер документа              | Статус документа        | Класс документа         | Дата документа | ΠΟΦ              |              |
|                                |                         |                         |                |                  |              |
| 11                             | Ожидание включения в РР | Уведомление а бюджетных | 31.12.2023     | 3 000.00         |              |
|                                |                         |                         |                |                  |              |
| Vitara:                        |                         |                         |                | Cymrua: 3 000,00 | С            |
|                                |                         |                         |                |                  | •            |
| Всего 1 Выделено О             |                         |                         |                |                  |              |
|                                |                         |                         |                |                  |              |

На закладке **Расшифровка** строки заполняются автоматически при добавлении связанных документов на закладке **Связанные документы**. Здесь располагается список строк, по которым доводятся или возвращаются бюджетные назначения по расходам:

| Создание нов                                  | юй записи: Рас | ходное расписание   |               |                   |                 |                   |                  | _ ×          |
|-----------------------------------------------|----------------|---------------------|---------------|-------------------|-----------------|-------------------|------------------|--------------|
| нн эп ∨                                       |                |                     |               |                   |                 |                   |                  |              |
| Документ                                      | Расшифровка    | Связанные дакументы | Огветствени   | ные лица          |                 |                   |                  |              |
|                                               | Ассигнования   |                     |               | Лимиты            |                 |                   |                  |              |
| ПОФ                                           | Тек. год       | Тех. год. + 1       | Тек. год + 2  | Тек. год          | Тек. год. + 1   | Тек. год + 2      | Примечание       |              |
|                                               |                |                     |               |                   |                 |                   |                  |              |
| 3 000,0                                       | D,00           | 0,00                | 0,00          | 1.000,00          | 1 000,00        | 1 000,00          |                  |              |
|                                               |                |                     |               |                   |                 |                   |                  |              |
| Courses 8 000                                 | Constant 0.00  | Cusua 0 00          | Current 0.00  | Contract 1 000 00 | Cuture 1 000 00 | Converse 1 000 00 |                  |              |
| <ul> <li>Cyluma: a 000,</li> <li>4</li> </ul> | Cyuma: 0,00    | Cyxima: 0,00        | Cynthia: 0,00 | сумиа: 1 000,00   | CYUM8: 1 000,00 | Cymrud: 1 000,00  |                  | +            |
| Всего 1 Выдел                                 | ено О          |                     |               |                   |                 |                   |                  | 0            |
|                                               |                |                     |               |                   |                 |                   |                  |              |
|                                               |                |                     |               |                   |                 |                   | Отменить Примени | ть Сохранить |

На закладке **Ответственные лица** все поля обязательны для заполнения. Они могут быть заполнены выбором из справочника «Ответственные лица» или вручную:

| здание новой записи: Р                 | асходное расписание |                                                        |              |                                                                  |   |
|----------------------------------------|---------------------|--------------------------------------------------------|--------------|------------------------------------------------------------------|---|
| M 90 V                                 |                     |                                                        | Нажать для ( | выбора из справочника                                            |   |
| Оокумент Расцифровка                   | Связанные документы | Ответственные лица                                     |              | 6                                                                |   |
| * Руковад                              | 47E764              |                                                        |              |                                                                  | 1 |
| <ul> <li>Доленость руковод</li> </ul>  | ителя:              |                                                        |              |                                                                  | 1 |
| + Иалалн                               | WTE/%-1             |                                                        |              |                                                                  | 2 |
| <ul> <li>4 Должность еспалн</li> </ul> | ителат              |                                                        |              |                                                                  |   |
| * Телефон истолн                       | итела;              | <ul> <li>Дата подписания<br/>руководителем1</li> </ul> | 28.02.2025   | <ul> <li>Дата подписания<br/>исполнителом: 28.02.2025</li> </ul> |   |
|                                        |                     |                                                        |              |                                                                  |   |
|                                        |                     |                                                        |              |                                                                  |   |
|                                        |                     |                                                        |              |                                                                  |   |
|                                        |                     |                                                        |              |                                                                  |   |
|                                        |                     |                                                        |              |                                                                  |   |

После заполнения всех вкладок нажимается кнопка **Применить** (документ сохраняется) или **Сохранить** (документ сохраняется и закрывается). ЭД Расходное расписание сохраняется на статусе **Новый**:

| здактирование: Раскодное рас                                                                             | писание: № 1 от 31.      | .12.2021          |                     |                                                                                                    |                        |                   |       |
|----------------------------------------------------------------------------------------------------|--------------------------|-------------------|---------------------|----------------------------------------------------------------------------------------------------|------------------------|-------------------|-------|
| III 3N V 🛛 🖶 Nevars V                                                                                    | × Новый ∨                |                   |                     |                                                                                                    |                        |                   | Ещё 🗸 |
| Документ Расшифровка Свя                                                                                 | ізанные документы        | Ответственные лиц | ai                  |                                                                                                    |                        |                   |       |
| ≪ Бюджетт                                                                                                | 2023 Тесталый бюдия      | if.               |                     |                                                                                                    |                        |                   |       |
| •Номер:                                                                                                  | 1                        |                   |                     |                                                                                                    |                        |                   |       |
| + Дата:                                                                                                  | 31.12.2021               | Дат.<br>А         | а начала<br>рйсталя | ė                                                                                                    | Признак<br>вкретности: | Выберите экачение |       |
| Дата отправки:                                                                                           |                          | Дата иото         | алнения:            |                                                                                                    |                        |                   |       |
| * Тип операции:                                                                                          | НЕ УКАЗАНА               |                   | 1.00                | Внешний статус Н                                                                                                    | в выпружен             |                   |       |
| Эт кого                                                                                                  |                          |                   |                     |                                                                                                    |                        |                   |       |
| ібС/ПБС/АИФД5<br>Толучатель                                                                              |                          | Al                |                     |                                                                                                    |                        | Value KOPTOFT     |       |
| = OptoHnoogen,                                                                                           | Administractive relative | 194<br>1          |                     |                                                                                                    | <u>I</u> IIII          | NOT . 0001000     | 6     |
|                                                                                                    | A DECISION OF THE O      |                   | T23 miles Manager   | The second second secon |                        |                   |       |
| #Cue7:                                                                                                   | 03583105780              |                   | ТОФК: Управ.        | пенне Федерального казн.                                                                                                    | зчейства по с          | баади             |       |
| ₽Счет:<br>Орган, передзеший полномочии:                                                                  | 03583105760              |                   | ТОСК: Управ         | ление. Федерального казн                                                                                                    | зцейства по с          | баадти<br>Код :   |       |
| <ul> <li>ФСчет:</li> <li>Орган; передзаший полномочних:</li> <li>Примечение:</li> </ul>                  | 03583105780              |                   | ТОФК: Упрэв         | ление, Федерального карч                                                                                                    | зчейства по с          | бааан<br>Кад      |       |
| # Счет;<br>Орган, передавший полномочини:<br>Примечение:<br>Комментарий;                                 | 05583105760              |                   | ТОФК: Управ         | ление. Ледерального казы                                                                                                    | вчейства по с          | Каді:             |       |
| + Счет;<br>Орган, передзеший полномочни:<br>Примечание;<br>Комментарий;<br>Глециальные указании и реорга | 03583105760              |                   | ТОФК: Управ         | ление. Федерального карч                                                                                                    | зцейства по с          | бааати<br>Кад     |       |
| + Счет;<br>Орган, передавший полномочин;<br>Примечение!<br>Комментарий;<br>Специальные указонии и реорга | 03583105780              |                   | ТОФК: Управ         | ление. Педерального казы                                                                                                    | зцейства по с          | Кад:              |       |

Список доступных действий для ЭД Расходное расписание раскрывается при нажатии на кнопку статуса «Новый»:

|                                                                           | Печать 🗸                                                                   | Hossill V                            | +                       | авести курсор к | ныши или нажать    |                         |                                 | Euge N |
|---------------------------------------------------------------------------|----------------------------------------------------------------------------|--------------------------------------|-------------------------|-----------------|--------------------|-------------------------|---------------------------------|--------|
| окулаент Расши                                                            | ифровка С                                                                  | Удалить<br>Направить на подпись:     | не лица                 |                 |                    |                         |                                 |        |
|                                                                           | ⇒ Бюдже                                                                    | Направить на включение в реест       | 7,0                     |                 |                    |                         |                                 |        |
|                                                                           | * Howep:                                                                   | 1                                    | 8                       |                 |                    |                         |                                 |        |
|                                                                           | ● Дara:                                                                    | 31.12.2021                           | Дата началі<br>Действия | []              |                    | Признас<br>свяретности. | Быберите энцирние               |        |
| 9                                                                         | Дага отправки:                                                             |                                      | Дата исполнения         | 0               |                    |                         |                                 |        |
| ä                                                                         | * Тип аперации:                                                            | НЕ УКАЗАНА                           |                         | [[44]]          | Внешний стагуст    | Не выгружен             |                                 |        |
| т кото<br>РБС/ГАИФДБ<br>БС/ПБС/АИФДБ                                      |                                                                            |                                      |                         |                 |                    |                         |                                 |        |
| Рт кото<br>РБС/ГАИФДБ<br>ВС/ПБС/АИФДБ<br>Іояучатель                       |                                                                            |                                      |                         |                 |                    |                         |                                 |        |
| Рт кото<br>РБС/ГАИФДБ<br>БС/ПБС/АИФДБ<br>Толучатель                       | * Организация:                                                             | Администрошти города,                |                         |                 |                    |                         | Kad: 1603105                    | 78     |
| эт кото<br>РБС/ГАИФДБ<br>РБС/ПБС/АИФДБ<br>Толучатель                      | * Организация:<br>* Счрг                                                   | бамичистрини гордал.<br>03583105760  | (H)                     | ТОРК; Управляя  | ию Фадарального ка | 10-10-10-10             | Кал: 603105<br>збласти          | 78     |
| рт кото<br>РБС/ГАИФДБ<br>РБС/ПБС/АИФДБ<br>Получатель<br>Орган, передзеция | * Организация:<br>я Счаг:<br>ий полномочия:                                | бамичистрония гордав.<br>03583105760 | 1 (1999)                | ТОРК: Управле   | ия Фадарального ка | ia (a señ du no (       | Кад: 603105<br>абласти<br>Кад:  | 78     |
| рт кото<br>РБС/ГАИФДБ<br>ВС/ПБС/АИФДБ<br>Толучатель<br>Орган, передавши   | * Организация:<br>* Счаг.:<br>ня полномочия:<br>Примецание :               | Аамичистрошти города,<br>03583105780 | ( <del></del> )         | ТОФК: Управлян  | на Фадарального ко | арнанейства по о        | Кол: '603105<br>збласти<br>Кол: | 78     |
| Рт кото<br>РБС/ГВС/АИФДБ<br>Голучатель<br>Орган, передавши                | * Организация:<br>я Ског<br>ий полномочия:<br>Примечание:<br>Калтиентарий) | Ааминистрация города,<br>03583105780 | ( <u>[+++</u> )         | ТОФК; Управлен  | ию Фядирального ка | арнанойства по (        | Кад: 603105<br>збласти<br>Кад:  | 78     |

Дальнейшая обработка документа зависит от схемы работы.

При выборе действия «Направить на включение в реестр» система запрашивает подтверждение действия:

| III 911 Y 🛛 Ə Thurs Y 🗍         |                | тюдтверждение деиствия<br>Вы действительно хопите выполнита<br>реастр"? | действие "На | править на включение в          | tus V             |
|---------------------------------|----------------|-------------------------------------------------------------------------|--------------|---------------------------------|-------------------|
| <b>Покумент</b> Расшифровка Сва | NDBAN M        |                                                                         |              | Отиена Дэ                       |                   |
| е Боджет:                       | 10.21 HE CLOSE | ie begieer                                                              |              |                                 |                   |
| + Howeld:                       | 1              | 11 W                                                                    |              |                                 |                   |
| • Дата                          | 31.12.2921     | Лэта начала<br>действия:                                                |              | Понанаг<br>секретности          | Badegury and more |
| Zlara trinpairie                |                | Дага метшанания (                                                       |              |                                 |                   |
| + Тап поерации:                 | HE YKASAHA     | (                                                                       |              | Внишений стотукт. Ни инструмите |                   |
| От кото                         |                |                                                                         |              |                                 |                   |

После подтверждения ЭД Расходное расписание обрабатывается и переходит на статус «Ожидание включения в реестр»:

| Редактирование: Раскодное ра   | списание: № 1 от 31.12.2021     |                                   |                            |                         | □ ×                |
|--------------------------------|---------------------------------|-----------------------------------|----------------------------|-------------------------|--------------------|
| III 3N V 🕀 Neusta V            | Окидание включения в рестр. Х   | e                                 |                            |                         | бщё У              |
| Документ Расшифровна Свя       | ізанные докулленты Ответственны | елица                             |                            |                         |                    |
| Бюджеті                        | 2023 Тесторыя бюджет            |                                   |                            |                         |                    |
| Номер:                         | 1. #                            |                                   |                            |                         |                    |
| Датан                          | 31,12,2021                      | Дата начала<br>действия: 31.12.20 | 121                        | Признак<br>секретности: |                    |
| Дата отпраеки:                 | Дәт                             | а исполнания:                     |                            |                         |                    |
| + Тип операции:                | НЕ УКАЗАНА                      |                                   | Бнешний статус:            | Не вытружен             |                    |
| ∀ От коло                      |                                 |                                   |                            |                         |                    |
| > ГРБС/ГАИФДБ                  |                                 |                                   |                            |                         |                    |
| > РБС/ПБС/АИФДБ                |                                 |                                   |                            |                         |                    |
| <ul> <li>Получатель</li> </ul> |                                 |                                   |                            |                         |                    |
| Органирация                    | Администрация города_           |                                   |                            |                         | Kag: 60310578      |
| CHETT                          | 03583105760                     | TOOK:                             | борованно фодерального каз | аначыйства пр области   |                    |
| Орган, передавший полномочия:  |                                 |                                   |                            |                         | Кад                |
| Примечание:                    |                                 |                                   |                            |                         |                    |
| Комментерий                    |                                 |                                   |                            |                         |                    |
| > Специальные указания и реорг | ลหทรอนุทร                       |                                   |                            |                         |                    |
|                                |                                 |                                   |                            |                         |                    |
|                                |                                 |                                   |                            | Отженить                | рименить Сохраноть |

# **1.2** Создание ЭД Расходное расписание в АРМ Формирование расходных расписаний

АРМ «Формирование расходного расписания» доступен через дерево навигации Справочники -> АЦК-Финансы -> Работа с УФК -> Формирование расходного расписания:

| БФТ АЦК-Финансы                                                                          | Ш Конфигуратор                                                | 1                     | 923 Тестоный биджет                  |                    | 17 18         | al 12.2023 d+5 🛞 root 5           |
|------------------------------------------------------------------------------------------|---------------------------------------------------------------|-----------------------|--------------------------------------|--------------------|---------------|-----------------------------------|
| Q, Tana v.                                                                               | <ul> <li>— АЦК-ФИНАНСЫ /<br/>распраното расписания</li> </ul> | Paramanikin pochiklam | <ul> <li>() Форзанрование</li> </ul> | Distante annye     | era 🛛 🖯 Pesar | ь У 🗉 Подрабный маа —             |
| C SALK-SVHAHCH                                                                           | Q.Contractor takes                                            | 1. W. V               |                                      |                    |               | Companies of a straining of the D |
| 🕒 Бултатерия<br>🕞 Бадиятения областельства<br>🕞 Бадиятения, актонозмыка, иные учреждения | 🗋 Класофикация                                                | Направление           | ЭД с<br>недособораленными РР         | Номер<br>документа | Класс дреун   | NIFA                              |
| Ст Зколки                                                                                | Peologe)                                                      | Доведение             |                                      | 12                 | Ускарнитение  | а бюджетных назначениях           |
| <ul> <li>Пологнение фодмета</li> </ul>                                                   | Pacidari                                                      | Доведение             |                                      | 13                 | Уведомления   | а Бюдинатных нарначениях          |
| 🕞 Исполнение азысканий на средства учреждений                                            | T Paogasi                                                     | Доведание             |                                      | 14                 | Узедлиление   | а бардунутных нарначениях         |
| С Клананево сосрато ндение                                                               |                                                               |                       |                                      |                    |               |                                   |
| 🕞 Фбмен                                                                                  |                                                               |                       |                                      |                    |               |                                   |
| 🕞 Общий функционни                                                                       |                                                               |                       |                                      |                    |               |                                   |
| <ul> <li>Са Планирование бид нета</li> </ul>                                             |                                                               |                       |                                      |                    |               |                                   |
| 🗁 Плагенные документы                                                                    |                                                               |                       |                                      |                    |               |                                   |
| Приелененные средства                                                                    |                                                               |                       |                                      |                    |               |                                   |
| 🕞 Прасмотр атераций                                                                      |                                                               |                       |                                      |                    |               |                                   |
| Es Pañora e FMC XXX                                                                      |                                                               |                       |                                      |                    |               |                                   |
| <ul> <li>Be Pañora d VIDE</li> </ul>                                                     |                                                               |                       |                                      |                    |               |                                   |
| <ul> <li>Ер Распланые расписания</li> </ul>                                              |                                                               |                       |                                      |                    |               |                                   |
| 🗅 Расходное расписание                                                                   |                                                               |                       |                                      |                    |               |                                   |
| 🗅 Ранстр разходных расписания                                                            |                                                               |                       |                                      |                    |               |                                   |
| <ol> <li>Формированно расходного растистики,</li> </ol>                                  |                                                               |                       |                                      |                    |               |                                   |
| C COMMUNICATION DATE OF COMMUNICATION                                                    |                                                               |                       |                                      |                    |               |                                   |

В списке доступны документы в статусе *«ожидание включения в PP»* или *«обработка завершена»*.

Далее нужно выбрать документы и нажать кнопку Создать документ:

| БФТ АЦК-Финансы 🗄 Справочники                                                                                                | 🗟 Конфигуратор –                             | 2                   | 023 Тегтоный биджит         |                   | - 31.12.2023 d+5 🕥 root 🗸            |
|----------------------------------------------------------------------------------------------------|----------------------------------------------|---------------------|-----------------------------|-------------------|--------------------------------------|
| Р, раскадн а                                                                                                    | Э / АЦК-ФРНАНСКі / І<br>расодного растикания | Рафорные распансани | а / Формирование            | Создаты документ  | 🗟 Печать V 🖪 Подробный эка 🗠         |
| • е ацк-винанся                                                                                                    | 9, Daugheim mich                             | ₩.¥.¥.              |                             |                   | Coginereenee dament 🤟 👘 🧮            |
| <ul> <li>ру Павсиотр спераций</li> <li>Просмотр рассодной части беджета</li> <li>Просмотр рассодной части беджета</li> </ul> | 🖃 Классификация                              | Направление         | ЭД с<br>нолоофоомланными РР | Немер<br>алюмента | Класс документа                      |
| - Er Patiera c 940K                                                                                                    | 🖉 Расходы                                    | Динедения           |                             | 12                | Уредоклатиче о Подметных нариачения  |
| <ul> <li>ВР раскойные вассветения</li> </ul>                                                                                 | Раскоды                                      | Дарадание           |                             | 13                | Урадоклиние о бырунатных назначеннях |
| <ul> <li>Респертор распесание</li> <li>Рестр распасных расписаний</li> <li>В Рестр распасных расписаний</li> </ul>           | Раходы                                       | Дарьдение           |                             | 14                | Реедокление о бодинтных назначение   |
| В даржировании реестра рассодных расти:                                                                                      |                                              |                     |                             |                   |                                      |

Откроется окно ввода параметров для создания документа:

| eterm. | Создание документа   |             |     | □ ×                                                                        |
|--------|----------------------|-------------|-----|----------------------------------------------------------------------------|
| 1      | «Датаг<br>Основание: |             |     | 1                                                                          |
| 9<br>9 | 100                  | -           | 3.5 | Закрыть Средник 1                                                          |
|        | Pageter              | LORGANIAN . | 12  | Усодомление с водунятися назначения<br>Усодомление с водунятися назначения |

После заполнения полей в окне ввода параметров нажать кнопку **Создать**, сформируется ЭД Расходное расписание на статусе Новый. Часть полей будет заполнена на основании документа, включенного в ЭД Расходное расписание:

| 1111 3F1 ∨ 🖨 Revans ∨                                        | 🛩 Новый 😒             |                          |               |                     |                         |             | Еще N |
|--------------------------------------------------------------|-----------------------|--------------------------|---------------|---------------------|-------------------------|-------------|-------|
| <mark>Документ</mark> Радинфровка Свя                        | язанные документы. От | ветственные лица         |               |                     |                         |             |       |
| * Бюджет:                                                    | 2025 Тестоный бюджет  |                          |               |                     |                         |             | 56    |
| • Homeo ;                                                    | 1                     | #                        |               |                     |                         |             |       |
| • Дата:                                                      | 31.12.2023            | Дата начала<br>Действия: | 31.12.2023    |                     | Признак<br>секретности: | не секрегна | 15    |
| Дата отправки:                                               |                       | Дата истолнения:         |               |                     |                         |             |       |
| * Тип операции)                                              | HE YKABAHA            |                          | (             | Внешний статус:     | Не выгружен             |             |       |
| От кото                                                      |                       |                          |               |                     |                         |             |       |
| грьс/гаифдь                                                  |                       |                          |               |                     |                         |             |       |
| Организация;                                                 | Bullepine 21//90108   |                          |               |                     |                         | Kaa:        |       |
| Cient:                                                       |                       |                          | TCADIC:       |                     |                         |             |       |
| РБС/ПБС/АИФДБ                                                |                       |                          |               |                     |                         |             |       |
| Получатель                                                   |                       |                          |               |                     |                         |             |       |
| + Организации:                                               | Администрация города_ |                          |               |                     |                         | Кад: 603105 | B.    |
| * Caet i                                                     | 01583105780           |                          | ТОФК: Управле | ние Федерального ка | вначейства по           | o6nectwi    |       |
| Орган, передавший полномония:                                |                       |                          |               |                     |                         | Kaja:       |       |
| Harris and A                                                 | Tecr                  |                          |               |                     |                         |             |       |
| Upublic-torine :                                             |                       |                          |               |                     |                         |             |       |
| Комментарий:                                                 |                       |                          |               |                     |                         |             |       |
| прижечание ;<br>Комментарий:<br>Специальные указания и реорг | าหรอนุทย              |                          |               |                     |                         |             |       |

Нужно проверить заполнение всех полей и вкладок.

Список доступных действий для ЭД Расходное расписание раскрывается при нажатии на кнопку статуса «Новый»:

| terrationalise racconnoc ba                    | .initanite: N= 1 01 51.12.2025                                     | -                                                                       |        |
|------------------------------------------------|--------------------------------------------------------------------|-------------------------------------------------------------------------|--------|
| III ЭП 🗸 🚯 Печать 🗸                            | HOSEA V                                                            | Навести курсор мыши или нажать                                          | Euge 1 |
| <mark>окумент</mark> Радиифровка Ф.<br>+ Бюдже | Удалить<br>Направить на подпись<br>Направить на сключение в реестр | ule, nnua                                                               |        |
| * Номері                                       | 1 #                                                                |                                                                         |        |
| * Дата)                                        | 31,12,2023                                                         | Дата начала<br>действия: 51.12.2023 Признае<br>секретности: не секретно | -      |
| Дать опправии:                                 | Д                                                                  | ата испорнения:                                                         |        |
| + Төп операции:                                | НЕ УКАЗАНА                                                         | Внешний статус: Не выпружен                                             |        |
| ткогр                                          |                                                                    |                                                                         |        |
| РБС/ГАЙФДБ                                     |                                                                    |                                                                         |        |
| Организация:                                   | Пи(берите значение                                                 | - K04:                                                                  |        |
| Cuer:                                          |                                                                    | T04K)                                                                   |        |
| БС/ПБС/АИФДБ                                   |                                                                    |                                                                         |        |
| случатель                                      |                                                                    |                                                                         |        |
| • Организация:                                 | Админиктраций города_                                              | — Кал: 5033                                                             | 10578  |
| * Cuer                                         | 01583105780                                                        |                                                                         |        |
| Эрган, передавший полномочия:                  |                                                                    | Kaa                                                                     |        |
| Притериация                                    | Tacr                                                               |                                                                         |        |
|                                                |                                                                    |                                                                         |        |
| Комментарий:                                   |                                                                    |                                                                         |        |
| Комментарий:<br>пециальные указания и реорг    | анизация                                                           |                                                                         |        |

Дальнейшая обработка документа зависит от схемы работы.

При выборе действия «Направить на включение в реестр» система запрашивает подтверждение действия:

| III 317 V 🔄 Clears V       |               | Вы действительно хопите выполнить<br>ревотр"? | действие "На | атравить на включение в         | Eus V                |
|----------------------------|---------------|-----------------------------------------------|--------------|---------------------------------|----------------------|
| Векулинат Рассинфровка Сал | Dare e        |                                               |              | Стмена                          |                      |
| я Бюджет:                  | 20.21.1807080 | (8,040,0/98)                                  |              |                                 |                      |
| + Homed                    | 10            |                                               |              |                                 |                      |
| • Дата:                    | 31.12.2021    | Дэта начала<br>действия:                      |              | Поночат<br>сегретности          | Badrigut e mis casos |
| Elma erropäina)            |               | Дага метшининт                                |              |                                 |                      |
| - Тип операции:            | НЕУКАЗАНА     |                                               |              | Вессилонії статуат. На выпружен |                      |
| От кого                    |               |                                               |              |                                 |                      |

После подтверждения ЭД Расходное расписание обрабатывается и переходит на статус «Ожидание включения в реестр»:

| дактирование: Расходное ра    | списание: № 1 от 31.12.2023 | š                                   |                                      |               |
|-------------------------------|-----------------------------|-------------------------------------|--------------------------------------|---------------|
| ШЭП∨ (В Пачать ∨              | 🛩 Ожидание волючения в респ | тр. 🛩                               |                                      | Euge          |
| окумент Расшифровка Са        | язанные докуженты Ответстве | HITELD FORLIN                       |                                      |               |
| Барджат                       | 2023 Тестрани бюджет        |                                     |                                      |               |
| Howep:                        | 1 "                         | EU                                  |                                      |               |
| Дата                          | S112.2023                   | Дата начала<br>действия: 31.12.2023 | Признак<br>секретности:              | Секретно      |
| Дата отправки:                | 2                           | Цата изполнения:                    |                                      |               |
| • Тип этерации                | НЕУКАВАНА                   |                                     | Высшонё статус: Не выружно           |               |
| 77 КОТО                       |                             |                                     |                                      |               |
| РБС/ГАИФДБ                    |                             |                                     |                                      |               |
| Организацият                  |                             |                                     |                                      | Koal          |
| Ciant                         |                             | TOOK                                |                                      |               |
| БС/ПБС/АИФДБ                  |                             |                                     |                                      |               |
| Толучатель                    |                             |                                     |                                      |               |
| Организации                   | Администрации города_       |                                     |                                      | Koal 60310578 |
| Cierri                        | 01583105780                 | TOOK: Minasore                      | ние бедерального казначейства по обл | tact M        |
| Орган, передааший полномочии. |                             |                                     |                                      | Koal          |
| Примецание:                   | Teor                        |                                     |                                      |               |
| Кродиентарий:                 |                             |                                     |                                      |               |
| пециальные указания и реорг   | анизация                    |                                     |                                      |               |
|                               |                             |                                     |                                      |               |

### Формирование реестра расходных расписаний

ЭД Реестр расходных расписаний формируется для группировки ЭД Расходное расписание по определенным признакам. В ЭД Реестр расходных расписаний можно включить только документы с положительными суммами.

Обработку выгруженного документа можно завершить.

Результатом завершения обработки ЭД Реестр расходных расписани» является завершение обработки включенных в него ЭД Расходное расписание.

### 1.3 Создание ЭД Реестр расходных расписаний в списке документов

ЭД Реестр расходных расписаний доступен для создания в списке документов, который открывается через дерево навигации АЦК-Финансы -> Работа с УФК -> Реестр расходных расписаний:

| БФТ АЦК-Финансы В Сормоннии II Ко                                                                 | renname 🗟 Cree                               | ты –                            | 2823 Techniell Re | ngwer                   | - 11             | 12.2021 d=5 💿 mmt V    |
|---------------------------------------------------------------------------------------------------|----------------------------------------------|---------------------------------|-------------------|-------------------------|------------------|------------------------|
| A flore R                                                                                         | ЭШ / АЦК-ФИНАНСН /<br>Реектр раскодных распи | Зассорные расписание з<br>стими | В Показать стро   | in ∂ fhean ⊻            | 18 30 v + Antone | n 🗇 flapolesil ing 📃 – |
| • В итк-акнанси                                                                                   | Partie latigne                               | v                               | Committee tame    | 2.4                     |                  | commutation < (-)B     |
| <ul> <li>Бультерня</li> <li>Веджитные обязанитиства</li> </ul>                                    | Новер<br>докомбита                           | Статус<br>докомента             | Дата документа    | Дата начала<br>дебетаня | Дага асполовния  | Тип операции           |
| <ul> <li>Протесника разлица</li> <li>потесника разлица</li> <li>потесника разлица</li> </ul>      |                                              |                                 |                   |                         |                  |                        |
| <ul> <li>Натальные вышаний на средства учреждений</li> <li>Кариличейское сопросождение</li> </ul> |                                              |                                 |                   |                         |                  |                        |
| to Deven                                                                                          |                                              |                                 |                   |                         |                  |                        |
| E7 Dering diversioners                                                                            |                                              |                                 |                   |                         |                  |                        |
| <ul> <li>25 Thursepotnete Britzkern</li> </ul>                                                    |                                              |                                 |                   |                         |                  |                        |
| Cri Adminant                                                                                      |                                              |                                 |                   |                         |                  |                        |
| CT SUCOMMUN                                                                                       |                                              |                                 |                   |                         |                  |                        |
| C Mentalitation franchature                                                                       |                                              |                                 |                   |                         |                  |                        |
| <ul> <li>Characteria</li> </ul>                                                                   |                                              |                                 |                   |                         |                  |                        |
|                                                                                                   |                                              |                                 |                   |                         |                  |                        |
| Pri Transversi markad                                                                             |                                              |                                 |                   |                         |                  |                        |
| I'm Falenta e 1MC XXX                                                                             |                                              |                                 |                   |                         |                  |                        |
| - ge Patura c MDE                                                                                 |                                              |                                 |                   |                         |                  |                        |
| • В Раскольные растикания                                                                         | With the state                               |                                 |                   |                         |                  |                        |
| В Расходное рактисание                                                                            | FLOAD HERCTORY T.                            |                                 |                   |                         |                  |                        |
| Пенсор раскорных расписаний<br>В Оприморажание раскодного расписания                              | Всяго В Выделено О                           |                                 |                   |                         |                  | SER us: O              |

Для создания ЭД Реестр расходных расписаний на панели функциональных кнопок нужно нажать кнопку **Добавить**:

| БФТ АЦК-Финёнсы 🖪 Сураенчики 🗉 (                                                                             | Codexyramp 8 (Dra                                           | ēru —                               | 2023 Tecnned field | Demi                   | - 31.1            | 12023 C+3 💽 ann V      |
|----------------------------------------------------------------------------------------------------|-------------------------------------------------------------|-------------------------------------|--------------------|------------------------|-------------------|------------------------|
| Ф. расковн                                                                                                   | <ul> <li>Э. АЦК-ВИНАНСИ<br/>Ракор расковных расп</li> </ul> | Paronament permitanent (<br>sycawed | 🗊 Показань строи   | e llevans v            | III on v + dobern | 🖸 Подродний кид \cdots |
| <ul> <li>→ gs allo detactor</li> </ul>                                                                       | Parties marginers                                           | - A                                 | Contact and State  | 9-1                    |                   | Summittees of the      |
| <ul> <li>Es Patiera : VEK</li> </ul>                                                                         | Номер<br>документа                                          | Статус<br>документа                 | Дата документа     | Дага начала<br>дейстия | Дата исполниния   | Тип операции           |
| <ul> <li>В засновные расписания</li> </ul>                                                                   |                                                             |                                     |                    |                        |                   |                        |
| <ul> <li>В Формарование распиднико дисойсания</li> <li>В Формарование рестра расходных расписаний</li> </ul> |                                                             |                                     |                    |                        |                   |                        |

| оздание на | овой записи: Реестр | расходных расписаний |                          |                         |                             |  |
|------------|---------------------|----------------------|--------------------------|-------------------------|-----------------------------|--|
| illi ən v  |                     |                      |                          |                         |                             |  |
| Документ   | Свизанные документ  | и Ответственные лица |                          |                         |                             |  |
|            | • Номер документа:  | 1                    | #                        |                         |                             |  |
|            | • Дата документа :  | 31,12,2023           | Дата начала<br>действня: |                         | Внешний стотус. Не аштружен |  |
|            | Дата исполнения;    |                      | • Тип<br>операции:       | НЕУКАЗАНА               |                             |  |
| грыс/гаиф  | адб                 |                      |                          |                         |                             |  |
|            | WHH:                | fudepers services    |                          | Счет: Быберите значение | Кода                        |  |
|            | Opravinzature:      |                      |                          |                         |                             |  |
|            | TOOK:               |                      |                          |                         |                             |  |
| РБС/АИФД   | 6                   |                      |                          |                         |                             |  |
|            | WHH2                |                      |                          | Счеть                   | Кода                        |  |
|            | Организация:        |                      |                          |                         |                             |  |
|            | т⊡ФК;               |                      |                          |                         |                             |  |
|            |                     |                      |                          |                         |                             |  |
|            | Konneerrapini :     |                      |                          |                         |                             |  |

#### $\sim$

Основание;

ЭД Реестр расходных расписаний состоит из трех закладок: Документ, Связанные документы и Ответственные лица.

Обязательные для заполнения поля отмечены красной звездочкой \*.

 $\Box \times$ 

Отменить Применить Сотранить

| эздание нов | вой записи: Реестр  | расходных расписани  | й                        |                            |                                  |            |
|-------------|---------------------|----------------------|--------------------------|----------------------------|----------------------------------|------------|
| V D6.30     |                     |                      |                          |                            |                                  |            |
| Сакумент    | Связанные документ  | ы Ответственные лица | L.                       |                            |                                  |            |
| ſ           | • Номер документа:  | 3                    | #                        |                            |                                  |            |
|             | • Дата документа:   | 31.12.2023           | Дата начала<br>действия: |                            | Внешний статус: Не выгружен      |            |
|             | Дата міліольными:   |                      | * Tun<br>onepæivid:      | НЕУКАЗАНА                  |                                  |            |
| РБС/ГАИФД   | 15                  |                      |                          |                            |                                  |            |
|             | ИНН                 | Suda proi acaverara  |                          | Cuert) Budeporte avanesine | - Kogi                           |            |
|             | Организация:        |                      |                          |                            |                                  |            |
|             | TODE:               |                      |                          |                            |                                  |            |
| БС/АИФДБ    | -                   |                      |                          |                            |                                  |            |
|             | 345 <del>00</del> 4 |                      |                          | Ciletti                    | Код                              |            |
|             | Организация         |                      |                          |                            |                                  |            |
|             | 1006:               |                      |                          |                            |                                  |            |
|             |                     |                      |                          |                            |                                  |            |
|             | Комментарий:        |                      |                          |                            |                                  |            |
|             | Основание:          |                      |                          |                            |                                  |            |
|             |                     |                      |                          |                            | REAL PROPERTY OF THE PROPERTY OF | (Constant) |
|             |                     |                      |                          |                            | Отменить Применить               | Сокрани    |

#### На закладке Документ заполняются реквизиты документа:

#### Для удобства просмотра и навигации можно свернуть или развернуть информацию по блокам:

| Создание но           | овой записи: Реестр | расходных расписані | <b>1</b> 4               |                    |                         |
|-----------------------|---------------------|---------------------|--------------------------|--------------------|-------------------------|
| шэл м                 |                     |                     |                          |                    |                         |
| Документ              | Связанные документ  | ы Ответственные лиц | 8                        |                    |                         |
|                       | • Номер документа:  | 4                   | <i>x</i>                 |                    |                         |
|                       | • Дата документа:   | 31,12,2023          | Дата ночола<br>действия: | Внешний статус: Не | ангружан                |
|                       | дата исполнения:    |                     | • Тип НЕ УКАЗАНИ         |                    |                         |
| ГРБС/ГАИФ<br>РБС/АИФД | Б<br>Б              | спернуты            |                          |                    |                         |
|                       | Комментерий:        |                     |                          |                    |                         |
|                       | Фснование:          |                     |                          |                    |                         |
|                       |                     |                     |                          | Of                 | енить Применить Сохрани |

На закладке **Связанные документы** находится список ЭД Расходное расписание, включенных в документ:

| 10 30 V         |                  |                 |                |             |            |
|-----------------|------------------|-----------------|----------------|-------------|------------|
| Связа           | ответстве        | Hiled Abrica    |                |             |            |
| вязянные докуме | нты              |                 |                |             | +          |
| Homep           | Статус документа | Класс документа | Дата документа | Дата начала | Примечание |
| Acceleration    |                  |                 |                | ASTOCIONI   |            |
|                 |                  |                 |                |             |            |
| fera            |                  |                 |                |             |            |
| ftoroi          |                  |                 |                |             |            |

В форме закладки располагаются стандартные функциональные кнопки. С их помощью можно выполнить действия: включить новый документ, исключить документ, копировать документ и обновить список.

Для добавления нового документа в ЭД Реестр расходных расписаний нажимается кнопка +. На экране появится окно добавления документов:

| Cuthbou unit  | 2.4               |                    |                         |        |                      |         |              | dering V.  |
|---------------|-------------------|--------------------|-------------------------|--------|----------------------|---------|--------------|------------|
|               |                   |                    |                         |        |                      |         | Ассигнования |            |
| Классификация | Дата<br>документа | Номер<br>документа | Дата начала<br>действия | Статус | Класс документа      | noo     | Тек.год      | Тек.год +1 |
| ] Рескоды     | 31.12.2023        | 1                  | 31.12.2023              | 20     | Раскодное расписание | 3000.00 | 0,00         | 0.00       |
|               |                   |                    |                         |        |                      |         |              |            |
|               |                   |                    |                         |        |                      |         |              |            |

Для выбора доступны только ЭД Расходное расписание с положительными суммами в статусе «ожидание включения в реестр».

В списке выделяются документы, которые необходимо включить в ЭД Реестр расходных расписаний, и нажимается кнопка **Сохранить**:

| CobestivitTreese | 19.0              |                    |                         |        |                      |         | constitution | owieto vy Di- |
|------------------|-------------------|--------------------|-------------------------|--------|----------------------|---------|--------------|---------------|
|                  |                   |                    |                         |        |                      |         | Ассигнования |               |
| Классификация    | Дата<br>документа | Номер<br>документа | Дата начала<br>дойствия | Статус | Класс документа      | 000     | Тек.год      | Так.год +1    |
|                  |                   |                    |                         |        |                      |         |              |               |
| ] Раскоды        | in.12.2023        |                    | 31.12.2023              | 20     | Расходное расписание | 3000,00 | 0.00         | 0.00          |
| ] Рапленды       | 11,12,2023        |                    | 31.12.3023              | 20     | Расходное расписиние | 3000.00 | 0,00         | 0,00          |

Для выбора документов можно воспользоваться действиями «Выделить всё» или «Снять выделение со всех записей», которые доступны при нажатии кнопки .

| 0               | 0                 |                    |                         |        |                         |         |              |           | T Buggstorn and                    |
|-----------------|-------------------|--------------------|-------------------------|--------|-------------------------|---------|--------------|-----------|------------------------------------|
|                 | <u> </u>          |                    |                         |        |                         |         | Асситиования |           | O Out that the contract of the set |
| 🗋 Классификация | Дата<br>документа | Номер<br>докимента | Дата начала<br>авйствия | Статус | Класс документа         | noo     | Теклод       | Теклод +1 | Uchage-                            |
| C Parveau       | 11.12.2023        | 1                  | 31.12.2023              | 20     | Pacinasion pacinarianne | 3000.00 | 0.00         | 0.00      |                                    |
|                 |                   | 23                 |                         |        |                         |         |              | 74,000    |                                    |
|                 |                   | - A                |                         |        |                         |         |              | 19111     |                                    |
|                 |                   |                    |                         |        |                         |         |              | 10,000    |                                    |

Окно добавления документов закрывается и выбранные документы добавляются на закладку **Связанные документы** ЭД Реестр расходных расписаний:

| окумент Св          | язанные документы Оте | етственные лица   |                         |                |              |                     |              |                     |
|---------------------|-----------------------|-------------------|-------------------------|----------------|--------------|---------------------|--------------|---------------------|
| вязанные док)       | ументы                |                   |                         |                | Ассигнования |                     |              | +                   |
| ] Намер<br>документ | Класс документа       | Дата<br>документа | Дата начала<br>действия | ΠΟΦ            | Тек. года    | Тек. года +1        | Тек. года +2 | Статус<br>документа |
| ) T                 | Расходное расписание  | 37.122023         |                         | 3 000,00       |              |                     |              |                     |
|                     |                       |                   |                         |                |              |                     |              |                     |
|                     |                       |                   |                         |                |              |                     |              |                     |
| tara:               |                       |                   |                         | Cymra 3 000.01 | Сумма: 0,00  | Cymreii <b>0,00</b> | Сумия: 0,00  |                     |

На закладке **Ответственные лица** заполняется информация о лицах, ответственных за получение бюджетных средств. Она может быть заполнена выбором из справочника «Ответственные лица» или вручную:

| III del X                      |                    |                              | Нажать для выбо; | ра из справочника-, |    |
|--------------------------------|--------------------|------------------------------|------------------|---------------------|----|
| Документ Связанные документы   | Ответственные лица |                              |                  |                     | 1  |
| ФИО руководителя:              |                    |                              |                  |                     | 17 |
| Должность руководителя:        |                    |                              |                  |                     |    |
| ИО ответственного исполнителя: |                    |                              |                  |                     |    |
| Должность ответственного       |                    |                              |                  |                     |    |
| исполнителя:                   |                    |                              |                  |                     |    |
| Teaedox othercheelled to [     |                    | And the second second second |                  |                     |    |

После заполнения всех вкладок нажимается кнопка **Применить** (документ сохраняется) или **Сохранить** (документ сохраняется и закрывается). ЭД Реестр расходных расписаний сохраняется в статусе **Новый**:

| Редактирова | ание: Реестр расходн | ных расписаний: N <sup>g</sup> | 1 ot 31.12.2023          |            |                      |                |           |
|-------------|----------------------|--------------------------------|--------------------------|------------|----------------------|----------------|-----------|
| ₩ 30 ×      | 🖶 Пецать 🗸           | и Новый V                      |                          |            |                      |                | Еще ∨     |
| Документ    | Связанные документа  | ы Ответственные ли             | цэ                       |            |                      |                |           |
|             | • Номер документа:   | 1                              |                          |            |                      |                |           |
|             | + Дата документа:    | 31.12.2023                     | Дата начала<br>действия: | 31.12.2023 | Внешний статус: Не в | епружён        |           |
|             | Дата исполнения :    |                                | • Тип<br>операции:       | НЕ УХАЗАНА |                      |                |           |
| > ГРБС/ГАИФ | дь                   |                                |                          |            |                      |                |           |
| > РБС/АИФДІ | 5                    |                                |                          |            |                      |                |           |
|             | Комментарий;         |                                |                          |            |                      |                |           |
|             | Основание:           |                                |                          |            |                      |                | 175       |
|             |                      |                                |                          |            |                      |                |           |
|             |                      |                                |                          |            | Otwe                 | вить Прыменить | Созранить |

Список доступных действий для ЭД Реестр расходных расписаний раскрывается при нажатии на кнопку статуса «Новый»:

| ₩ эп ∨    | d∰ Theviats V                        | 🧭 Hobsail 🗸 🗧                      | -Навести                 | к курсор мыши или нажат | ris .                   |             | Еще ∨ |
|-----------|--------------------------------------|------------------------------------|--------------------------|-------------------------|-------------------------|-------------|-------|
| Документ  | Сеязанные докуме                     | Направить на подпись _а<br>Удалить |                          |                         |                         |             |       |
|           | <ul> <li>Ночер документа;</li> </ul> | 1                                  | 3                        |                         |                         |             |       |
|           | • Дата документа:                    | 31,12.2023                         | Дата начала<br>действия: | 31.12.2023              | <b>Бнешний статус</b> : | Не выгружен |       |
|           | Дата исполнения:                     |                                    | * Тип<br>олерации:       | НЕ УКАЗАНА              |                         |             |       |
| ГРБС/ГАИФ | рды                                  |                                    |                          |                         |                         |             |       |
| РБС/АИФД  | 5                                    |                                    |                          |                         |                         |             |       |
|           | комментарий:                         |                                    |                          |                         |                         |             |       |
|           | Основание:                           |                                    |                          |                         |                         |             |       |

Дальнейшая обработка документа зависит от схемы работы.

При выборе действия «Направить на подпись» система запрашивает подтверждение действия:

| Редактиров<br>1815 П ><br>Допумент | ание: Реестр расход<br>В Печать У<br>Связанные документ                                                           | ных ( 💿         | Подтверждение действия<br>бы дайстритально хотита выполнить дайствие "Маправить на подпись"?<br>Отлавка Да | □ ×<br>tur × |
|------------------------------------|----------------------------------------------------------------------------------------------------|-----------------|----------------------------------------------------------------------------------------------------|--------------|
| » ГРБС/ГАНФ<br>> РБС/АНФД          | <ul> <li>Нокер документа:</li> <li>Дата осночения:</li> <li>Дата исполнения:</li> <li>рдБ</li> <li>[6]</li> </ul> | 1<br>31.12.2023 | и<br>Дата начала<br>зайствани<br>«Тип<br>алерации:) на жазание                                             |              |
|                                    | Komnastapod<br>Ocidomico                                                                                          |                 | Otazimis (Tpresidents                                                                                      | Corpanina    |

После подтверждения ЭД Реестр расходных расписаний обрабатывается и переходит на статус «Ожидание подписи»:

| ini sa 🗸  | ₿ Печать V       | ∠ Ожидание подписи ∨          | 1                        |                      |                |             | Tue V |
|-----------|------------------|-------------------------------|--------------------------|----------------------|----------------|-------------|-------|
| Документ  | Связанные докуме | Отменить подпись<br>Отправить | 4-Досту                  | пные действия на это | м статусе      |             |       |
|           | Номер документа: | 1                             | 1911                     |                      |                |             |       |
|           | Дата документа   | 31.12.2023                    | Дата начала<br>действия: | 31.12.2023           | Внешний статус | Не выпружен |       |
|           | Дата исполнения: |                               | * Тип<br>операции:       | НЕ УКАЗАНА           |                |             |       |
| грас/гаис | дь               |                               |                          |                      |                |             |       |
| РБС/АИФД  | 5                |                               |                          |                      |                |             |       |
|           | Комментарий      |                               |                          |                      |                |             |       |
|           | Основание:       |                               |                          |                      |                |             |       |

Список доступных действий для ЭД Реестр расходных расписаний раскрывается при нажатии на кнопку статуса «Ожидание подписи». При выборе действия «Отправить» система запрашивает подтверждение действия:

| Редактеров<br>III >> \<br>Документ | ание: Реестр расход<br>Эпочась м<br>Саязанные докумен           | а<br>~ 0<br>Ферх ( | Подтверждение действия<br>Вы действительно котите выполнить действие "Отпр | dBirTu"?<br>Orwena <mark>/lu</mark> |                    | × 10<br>**** |
|------------------------------------|-----------------------------------------------------------------|--------------------|----------------------------------------------------------------------------|-------------------------------------|--------------------|--------------|
| > ГРБС/ГАИФ<br>> РБС/АИФД          | номер апкромита<br>Дата аркумента<br>Дата исполнания<br>Фб<br>Б | 1                  | или начела<br>дайстана<br>дайстана<br>отврации<br>не уклания               | внешній свяус;                      | Ти китружен        |              |
|                                    | Комизитарий :<br>Основание                                      |                    |                                                                            |                                     | Отменать Пранарать | Corporette   |

После подтверждения ЭД Реестр расходных расписаний обрабатывается и переходит на статус «Отправлен».

Для выгрузки ЭД Реестр расходных расписаний в Федеральное казначейство нужно в списковой форме документов включить режим выгрузки. Для этого нужно нажать на поле «Режим выгрузки» и выбрать значение «Режим выгрузки»:

| БФГ АЦК-Финансан С Сциллонии II Социлурии                                                                                | 6 trans 0 receive 0                                                                                            | Name of Station of Station          | 2                          | 1923 Decisional Decisioner |                  | - 11 11 2213 Ort 🔘 wer      |
|----------------------------------------------------------------------------------------------------|----------------------------------------------------------------------------------------------------|-------------------------------------|----------------------------|----------------------------|------------------|-----------------------------|
| Q. same                                                                                                    | E R / HAR HIS HIGH / Paragene per                                                                              | waters of Person processing and the | -6                         | E Frenans states 🛛 🕀 Pe    | 905.9 (1.80.20 Y | + Anderna 🛛 Dispotreinana - |
| C C Preserve                                                                                                    | The second second second second second second second second second second second second second second second s | G                                   | NAC HANNE                  | en els terpe               |                  |                             |
| Englishemmer company     Englishemmer company     Englishemmer company     Englishemmer company     Englishemmer company | Provid Helippice<br>Provid crames, surgame<br>Provid contract Heli                                             | Area googeneere                     | Gana nemerie<br>anticitare | flare or resummer          | Teri eregisiyee  | Oursease                    |
| B Process and an internal                                                                                                | Poses there interio all.                                                                                       | 11,12,202                           | \$1322823                  |                            | HE MUSHA         |                             |
| <ul> <li>B. Stransponsies prompting partnersees</li> <li>B. Stransponses (sector) succession (sector)</li> </ul>         |                                                                                                    |                                     |                            |                            |                  |                             |

Затем отметить документы, которые нужно выгрузить, и нажать кнопку «Выгрузить»:

| Барт АЦК-Финансье 🖪 Стратонный 🔳 Конфитрол                                                                                     | e e onanu e is       | opsika U Apan          | 1070-100000-10            | 30                       | 13 Termail Super        |            | 31.12.2028      |
|----------------------------------------------------------------------------------------------------|----------------------|------------------------|---------------------------|--------------------------|-------------------------|------------|-----------------|
| Q. parman                                                                                                    | 1 3 / Automotion     | Participation (and     | Feering paradasion pieces | and the                  | Docasses cription de De | - 18 31 v  | + Antiques (13) |
| C D DOGUD                                                                                                    | тала т               |                        | Bergerans 🔏 🔍 🛶           |                          |                         |            | Demonst         |
| <ul> <li>Pi-paramateria</li> <li>Di-paramateria</li> </ul>                                                                     | E Honey<br>demonstra | Charge<br>acet/Metalla | Дата документа            | Dera menata<br>Aritorana | Дата истоловит          | Типперации | Оснавшие        |
| <ul> <li>EP groutene inclusions</li> <li>EP groutene inclusions</li> </ul>                                                     | 01                   | Опталосон              | 11-122007                 | 31.9200                  |                         | on models  |                 |
| 2. gelintelannese inscalar inscalera inscalera incursees<br>B. gebiekonnesi brownesi bounceese<br>D. Jacob bounceesi browneses |                      | -                      |                           |                          |                         |            |                 |

Система попросит подтверждение выбранного действия:

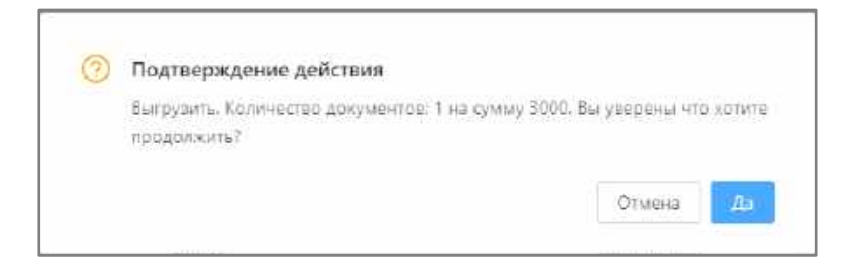

После подтверждения сформируется файл для выгрузки в Федеральное казначейство и внешний статус ЭД Реестр расходных расписаний изменится на «Выгружен»:

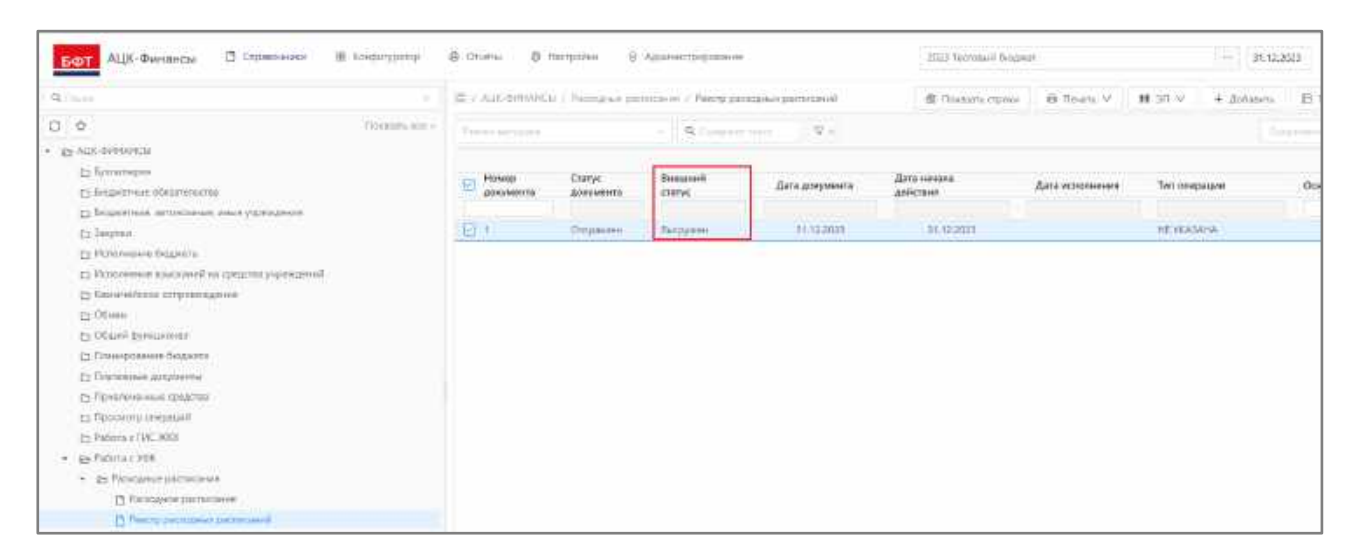

После обработки ЭД в Федеральном казначействе внешний статус должен принять значение «Проверен», тогда можно выполнить действие «Завершить обработку»:

| едактирова | ние: Реестр расход | ных расписаний: №             | 1 or 31.12,2023          |                    |                |             |            |         |
|------------|--------------------|-------------------------------|--------------------------|--------------------|----------------|-------------|------------|---------|
| ₩ 20 ∨     | ⊜ Fasans ∨         | 2 Ompanniai 92                |                          |                    |                |             |            | Бщё 🗸   |
| Документ   | Связанные докуме   | Отменить отправку<br>Отказать | иа Доступа               | ные действия на эт | ом статусе     |             |            |         |
|            | Номер дакументе    | Завершить обработку           |                          |                    |                |             |            |         |
|            | Дата документа;    | 31.12.2023                    | Дата начала<br>действия: | 31.12.2023         | Внешний статус | Не вытружен |            |         |
|            | Дата исполнения:   |                               | тип<br>операции:         | НЕУКАЗАНА          |                |             |            |         |
| ГРБС/ГАИФ  | де                 |                               |                          |                    |                |             |            |         |
| РБС/АИФДІ  | 6                  |                               |                          |                    |                |             |            |         |
|            | Комментарий:       |                               |                          |                    |                |             |            |         |
|            | Основание:         |                               |                          |                    |                |             |            |         |
|            |                    |                               |                          |                    |                | Othewste    | Douncourt- | Combine |

При выборе действия «Завершить обработку» система запрашивает подтверждение действия:

| Редактирование: Ресстр расходных (<br>Ш. 347 - Вн.Печать - 240<br>Докумия Связанных досуханты     | Подтверждение действия<br>Вы дайстентально хотяте выполнить действие "Завершить обработку"?<br>Отчена | Ei X                |
|---------------------------------------------------------------------------------------------------|----------------------------------------------------------------------------------------------------|---------------------|
| Honep angewers: 1<br>Date accesses: 31.122021<br>Date accomesses:<br>> FP6C/TAMODS<br>> P6C/AMODS | а<br>Дата начала<br>андствота<br>«Тип<br>опередина<br>на жизнала<br>опередния                         | -                   |
| Комментарий<br>Основание:                                                                         | Crissian                                                                                              | Примочеть Спераногь |

После подтверждения система просит указать дату исполнения:

| Редактирование: Реестр расходных распис | Дата исполнения                 |                    | D ×                                |
|-----------------------------------------|---------------------------------|--------------------|------------------------------------|
| III 311 V Nitesana V Nompaana           | * Дата 31.12.2023               |                    | tur v                              |
| Документ Скизанные документы Ответс     | Inchoramental Inchorate Company |                    |                                    |
| Hoved appyveera 1                       |                                 | Отманить Сехранить |                                    |
| farta geogueera - 31.12.3023            | Дата началя<br>действия: 31,322 | 2023 Summed straty | н Пальтрукра                       |
| Дата истолнения:                        | * Test<br>International Intern  | AHAEA              |                                    |
| » ГРБС/ГАИФДБ                           |                                 |                    |                                    |
| » РБС/АИФДБ                             |                                 |                    |                                    |
| Кончентарий                             |                                 |                    |                                    |
| Основание                               |                                 |                    |                                    |
|                                         |                                 |                    |                                    |
|                                         |                                 |                    | Grazionia - Operations - Corponent |

Нужно ввести дату исполнения и нажать кнопку «Сохранить».

ЭД Реестр расходных расписаний и все включенные в него ЭД Расходное расписание перейдут на конечный статус «Обработка завершена»:

| ₩ 361 V de        | В Печать V 🛹 Обра     | ботка завершёна 🗸   |                   |                         |                       |               |                | €u€ V    |
|-------------------|-----------------------|---------------------|-------------------|-------------------------|-----------------------|---------------|----------------|----------|
| Документ Си       | пзанные документы Ота | етственные лица     |                   |                         |                       |               |                |          |
| Саязанные доку    | монты                 |                     |                   |                         |                       | Ассигнования  |                |          |
| Номер<br>документ | Класс документа       | Статус документа    | Дата<br>документа | Дата начала<br>действия | ΠΟΦ                   | Тек, года     | Тек. года +1   | Тек. год |
| C +               | Расходное расписание  | Обработка завершена | 31,12,2023        | 31.12.2023              | 3 000.00              | 0.00          | 0.00           |          |
|                   |                       |                     |                   |                         |                       |               |                |          |
| 10000             |                       |                     |                   |                         | 25.50 (St. 2) 000 OF  | 1000000000000 | 20.0000000.000 | 90000022 |
| Итого:            |                       |                     |                   |                         | Сумма: <b>3 000,0</b> | Сумма: 0,00   | Сумма: 0,00    | Сунима   |

## **1.4** Создание ЭД Реестр расходных расписаний в АРМ Формирование реестра расходных расписаний

АРМ Формирование реестра расходных расписаний доступен через дерево навигации АЦК-Финансы -> Работа с УФК -> Формирование реестра расходных расписаний:

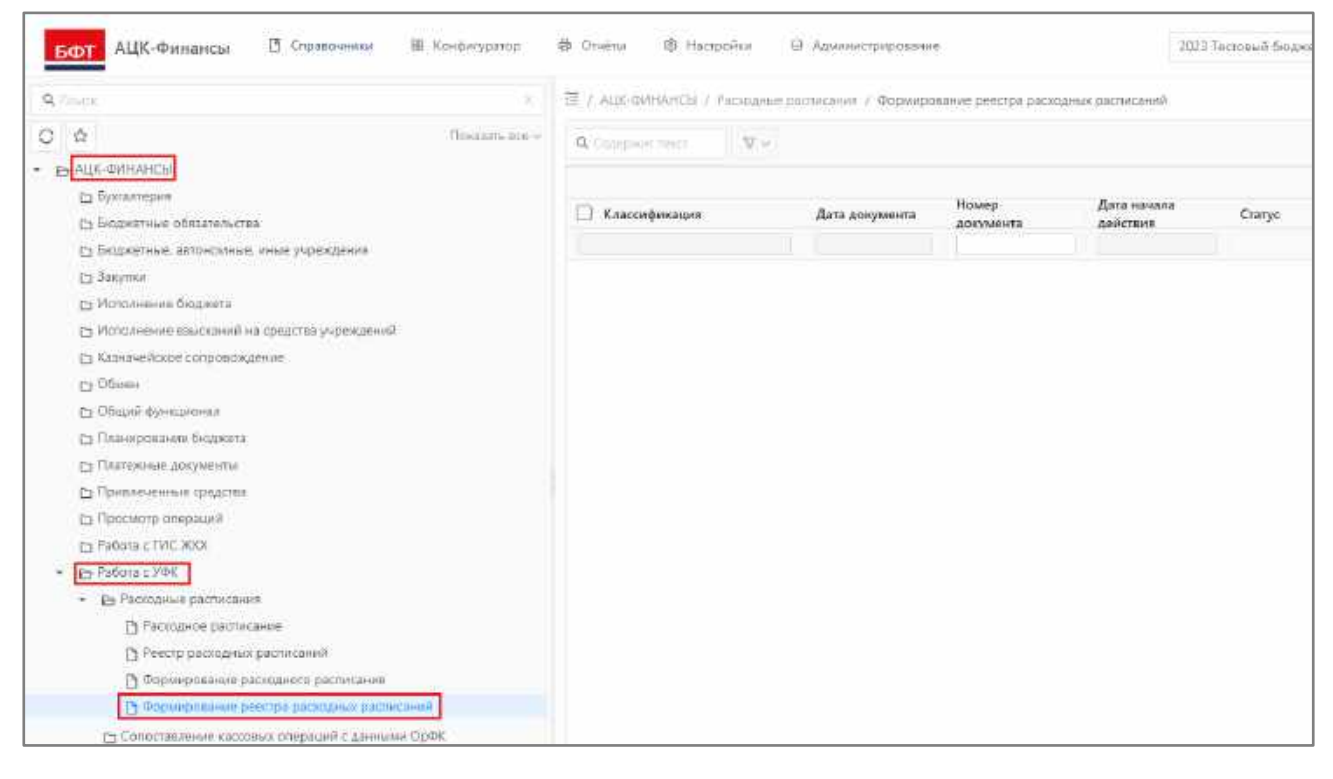

АРМ Формирование реестра расходного расписания состоит из трех функциональных элементов: панели функциональных кнопок, панели фильтрации и списка документов. В нижней части списка располагается кнопка обновления списочной формы и информация о количестве записей:

| БФТ АЦК-Финансы 🛛 Спресоники В                | L Koedenypartop - G Orvětki -                                                                                                    | - 20                                 | 3 Тектовий биджег |             | 100      | 31.122023 C+5 💽 mot                      |
|-----------------------------------------------|----------------------------------------------------------------------------------------------------|--------------------------------------|-------------------|-------------|----------|------------------------------------------|
| Q Dest.                                       | <ul> <li>Z / ALE-distriction / Parallesia<br/>patronesial</li> </ul>                                                                                                    | гоолисния Г.Фермирс<br>Панель бункай | ональних кнопок:  | Canada and  | - 6 Tier | иь ∨ ШПодробња вид                       |
| C 🖆 Rosanni eor                               |                                                                                                    | Thursday the                         | to Wildowia       |             |          | Providence of Land                       |
| <ul> <li>PP VER definition</li> </ul>         |                                                                                                    |                                      |                   |             |          |                                          |
| 📇 fystamapre                                  |                                                                                                    |                                      |                   |             |          |                                          |
| <ul> <li>Водженные обязателистия</li> </ul>   | П Классификации                                                                                                    | Дата документа                       | Howep             | Дата начала | Craryc   | Класс документа                          |
| Су Бодокочных, автонованых, линыя учорождания |                                                                                                    |                                      | apartmenta        | aconcente   |          |                                          |
| 🗁 Закулен                                     | C Pacetalar                                                                                                    | 31.12.2023                           | 2                 | 31.12.2023  | 29       | Раскодное расписание                     |
| Ср. Исполнение бюджета                        | - Sheer strate                                                                                                    |                                      |                   |             |          | an an an an an an an an an an an an an a |
| [] Исполнение впосаний на средства учреждений |                                                                                                    | Список документо                     | •                 |             |          |                                          |
| Ез Казначейское сопровождение                 |                                                                                                    | 1.4                                  |                   |             |          | 15                                       |
| С Обмен                                       |                                                                                                    |                                      |                   |             |          |                                          |
| ПП ОБЩИЙ функционал                           |                                                                                                    |                                      |                   |             |          |                                          |
| 🕒 Планорование бюдятта                        |                                                                                                    |                                      |                   |             |          |                                          |
| Ед Платожные документы                        |                                                                                                    |                                      |                   |             |          |                                          |
| 🔁 Приклечение средства                        |                                                                                                    |                                      |                   |             |          |                                          |
| 📇 Tiponisoto unapausii                        |                                                                                                    |                                      |                   |             |          |                                          |
| 🗀 Patiera e l'AC XXX                          |                                                                                                    |                                      |                   |             |          | 1.2                                      |
| <ul> <li>Es Pañora c'MDK</li> </ul>           |                                                                                                    |                                      |                   |             | Ouriod   | инные списочной формы                    |
| <ul> <li>Britishame parmitanes</li> </ul>     | Konwector sarwcek                                                                                                    |                                      |                   |             |          | 1                                        |
| [3] Расходнов растисания                      | 1                                                                                                    |                                      |                   |             |          |                                          |
| Ренстр рассодных расплоаний                   | the second second secon |                                      |                   |             |          | 1                                        |
| В борнирскание расходного растисания          | псита 1 быделено 0                                                                                                    |                                      |                   |             |          | 102 mg 1                                 |

Для выбора доступны только ЭД Расходное расписание с положительными суммами в статусе «ожидание включения в реестр».

Для автоматического создания ЭД Реестр расходных расписаний в списке выделяются документы, которые необходимо включить в ЭД Реестр расходных расписаний, и нажимается кнопка **Создать документ**:

| БФТ АЦК-Финансы 🗄 Справочно                          | er III Ko-ov  | vupamp 🔿 Orielia | ф Настройки         | 202176                    | cross-84 theodocert     |                     |                          |
|------------------------------------------------------|---------------|------------------|---------------------|---------------------------|-------------------------|---------------------|--------------------------|
| 9, формирилание рессира                              |               |                  | жидные роспысание 3 | Бармерорание реоградо     | соодные расписаний      | Спациять довуствоит | @ Reas v 🗈 Doputewhora - |
| 0 4                                                  | formers are a | Q Control fort   | W =                 |                           | -                       |                     | Constructions of [7]     |
| El Falora Cyte     El Falora Cyte     El Falora Cyte |               | 🔄 Классификация  | Дата доя            | уланна Номер<br>вокумента | Дата начала<br>дийствия | Статус              | Кланс документа          |
| C gebrahanne bakan berahare                          | (internet and | E Pacoual        | 94.45               | 1201 2                    | 31.022023               | . 29                | Раскодное пастысание     |

#### Откроется окно ввода параметров для создания документа:

| Создание документа |            | Ξ×     |
|--------------------|------------|--------|
| • Дити:            | 31.12.2023 |        |
| OCHOBANNE:         | Sapern     | Course |

После заполнения полей в окне ввода параметров нажать кнопку Создать, сформируется ЭД Реестр расходных расписаний на статусе Новый.

Часть полей будет заполнена на основании документа, включенного в ЭД Расходное расписание. Нужно проверить заполнение всех полей и вкладок.

Дальнейшая обработка ЭД Реестр расходных обязательств аналогична обработке ЭД, сформированного в списковой форме документа.

## НАШИ КОНТАКТЫ

**Звоните:** (495) 784-70-00

Будьте с нами онлайн: www.bftcom.com Пишите: bft@bftcom.com

**Приезжайте:** 129085, г. Москва, ул. Годовикова, д. 9, стр. 17

Дружите с нами в социальных сетях:

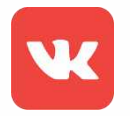

vk.com/bftcom

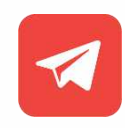

t.me/ExpertBFT\_bot

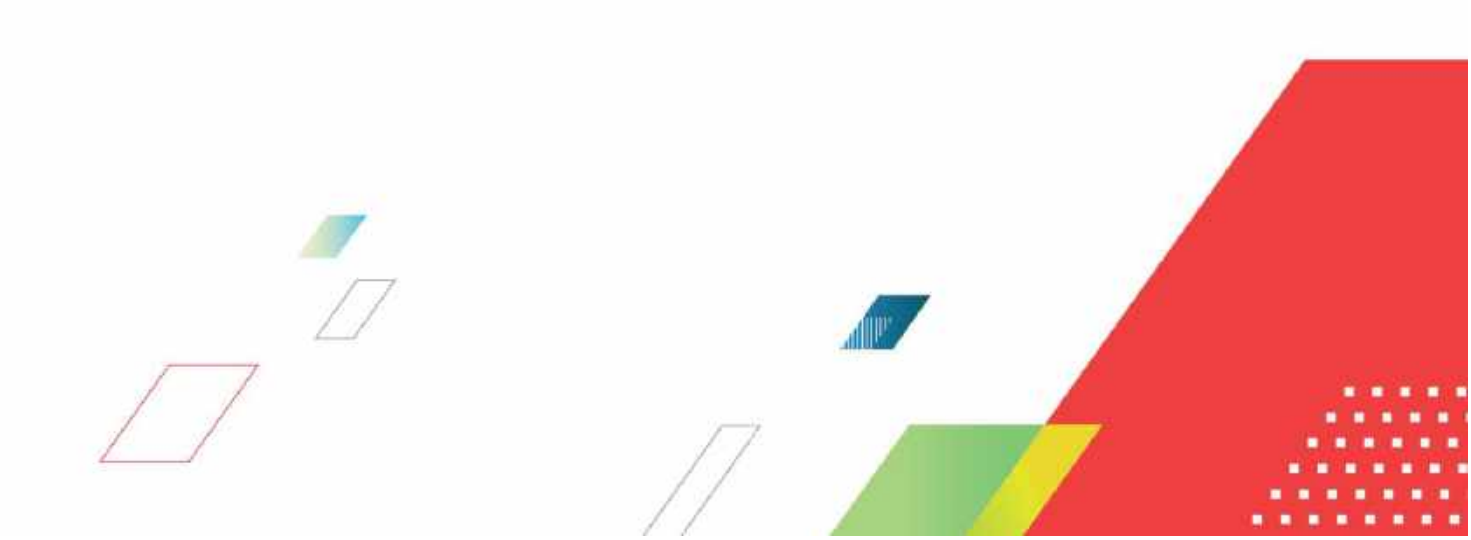